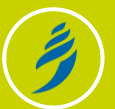

# Lentiz-account

Overzichtskaart Lentiz-account en selfservice

2

### **Jouw Lentiz-account**

- Je Lentiz-account is persoonlijk: alleen jij mag het gebruiken.
- Het account bestaat uit een inlognaam en een wachtwoord.
- Houd je wachtwoord geheim.
- Log je een paar maal verkeerd in, dan wordt je account geblokkeerd.

### Selfservice wachtwoordbeheer

- Met een speciaal programmaatje kun je zelf je Lentiz-wachtwoord resetten. Handig als je het wachtwoord vergeten bent!
- De selfservice is voor medewerkers en leerlingen van Lentiz.
- Je kunt de selfservice starten via internet.
- Om de selfservice te gebruiken moet je je eerst een keer aanmelden bij het programma.

## Eisen gesteld aan wachtwoord Lentiz-account

- Je wachtwoord is minimaal 8 tekens lang.
- Het bevat minimaal 3 van de volgende 4 tekenreeksen: hoofdletters, kleine letters, cijfers en symbolen.
- Je inlognaam of een deel ervan komt niet voor in je wachtwoord.
- Het wachtwoord wordt niet herhaald: je kunt dus als nieuw wachtwoord niet het oude invullen.

## Openen van de selfservice

Je kunt de selfservice altijd starten via:

- De Lentiz-website (www.lentiz.nl).
  Klik op 'Webmail' en dan op 'Wachtwoord vergeten?'
- De website van de selfservice: https://ssrpm.mijnlentiz.nl/

Afhankelijk van je browser kun je de selfservice ook starten via:

- Het aanlogscherm van Mijn Lentiz. Klik op 'Wachtwoord vergeten?'
- Het aanlogscherm van je Lentiz-webmail. Klik op 'Wachtwoord vergeten?'

## Geldigheidsduur van je 👔 Lentiz-wachtwoord

- Het wachtwoord van een medewerker is maximaal 60 dagen geldig.
- Het wachtwoord van een leerling is maximaal 180 dagen geldig.

## Aanmelden bij de selfservice

- 1. Start de selfservice.
- 2. Klik op 'Registreren bij SSRPM'.
- 3. Kies 3 persoonlijke vragen en beantwoord deze.

!

Let op!

De selfservice werkt alleen zolang de geldigheidsduur van je wachtwoord niet is verlopen!

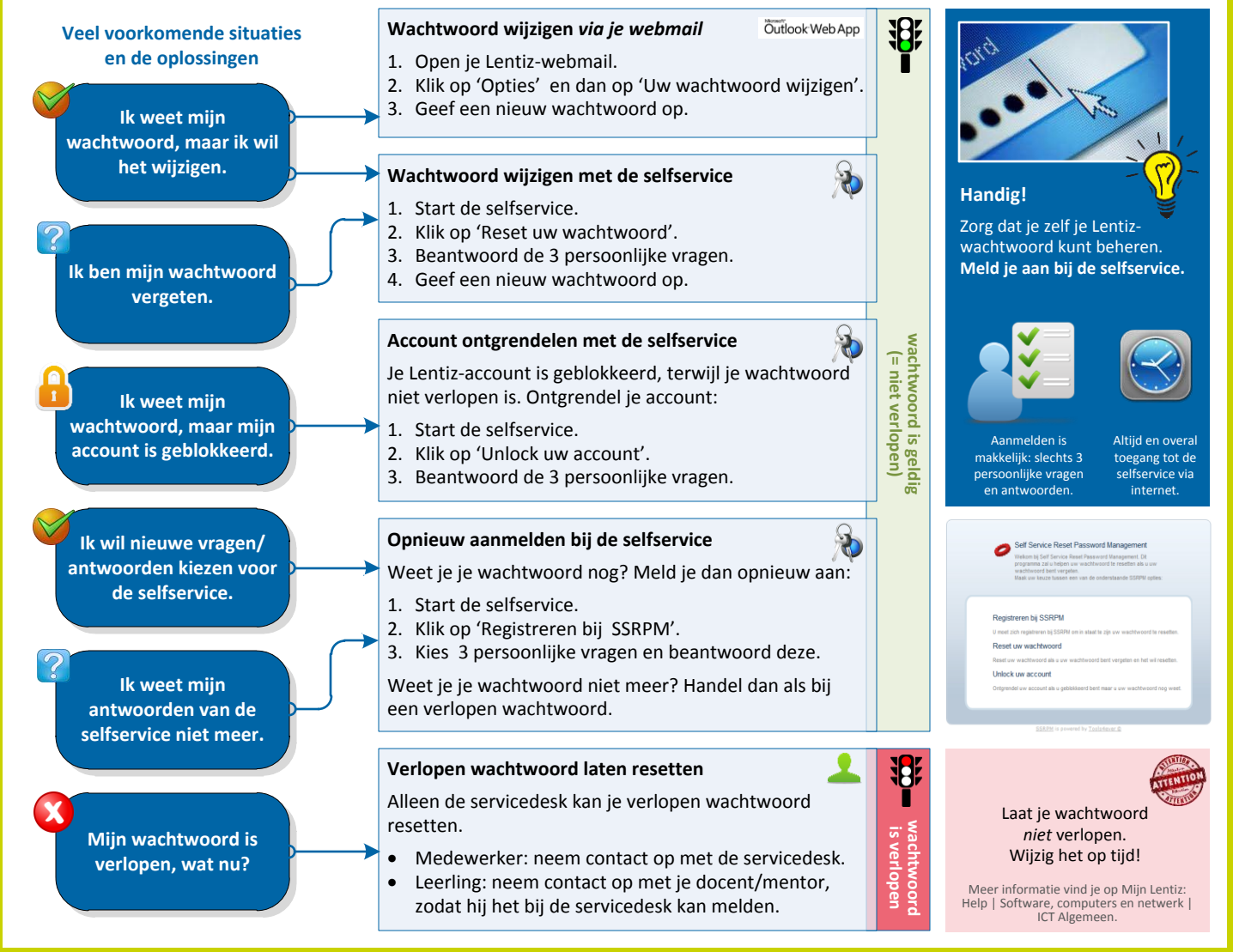